## Instructions for Indian Global Datafeeds

(Updated 9/15/2024)

- 1. Download AbleTrend 8.0
- 2. When you open AbleTrend, click Data Source, select data module as "GDF".
- 3. Input your DFG data key (Password), Ignore all other fields, leave them blank.

| Datafeed Setting                                                                |                                                                     | ×         |
|---------------------------------------------------------------------------------|---------------------------------------------------------------------|-----------|
| Please choose a data fe                                                         | ed module:                                                          | ~ Add     |
| Name                                                                            | Setting                                                             |           |
| <ul> <li>AbleData</li> <li>Ablesys</li> <li>Ablesys_EOD</li> <li>SDF</li> </ul> | <ul> <li>File</li> <li>Dll File</li> <li>User Credential</li> </ul> | DSGDF.dll |
|                                                                                 | Password<br>Notwork                                                 | *****     |
| Input<br>pass key                                                               | Host<br>port<br>Servers<br>HIS                                      | 0         |
| Remove Test                                                                     | RT                                                                  |           |
|                                                                                 | ОК                                                                  |           |

- 4. Don't click "Test", simply click "OK", then exit AbleTrend software.
- 5. Open AbleTrend again.
- 6. Symbol format for GDF data: <exchange>.<symbol>

For example: NSE.IOC

You may check symbols online <a href="https://www.nseindia.com">https://www.nseindia.com</a>

Please try symbol format like this:

NFO.OPTIDX\_NIFTY\_28JUN2018\_CE\_10800 MCX.FUTCOM\_CRUDEOIL\_19JUN2018\_0